Centro de Informática y Comunicaciones

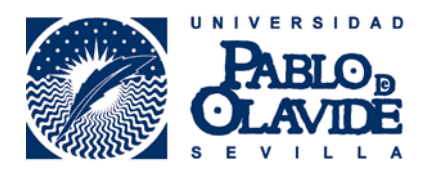

# RECOMENDACIONES PARA PODER USAR LA OFICINA VIRTUAL

Centro de Informática y Comunicaciones

Fecha última modificación: 23/07/2013

Versión 1.0

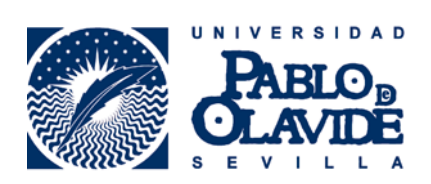

## Contenido

| Red | comen  | daciones en caso de que no le funcione nuestra oficina virtual           | 3 |
|-----|--------|--------------------------------------------------------------------------|---|
|     | 1.     | Usar Internet Explorer                                                   | 3 |
|     | 2.     | Comprobar que el certificado digital está instalado en Internet Explorer | 3 |
|     | 3.     | Borrar temporales de Internet Explorer                                   | 4 |
|     | 4.     | Borrar temporales de Java                                                | 5 |
|     | 5.     | Comprobar si ahora funciona                                              | 5 |
| Sis | sigues | sin funcionar                                                            | 6 |
|     | 6.     | Restablecer Internet Explorer                                            | 6 |
|     | 7.     | Desinstalar todas las versiones de java                                  | 8 |
|     | 8.     | Instalar la última versión de java                                       | 9 |
|     | 9.     | Activar los complementos de java en Internet Explorer1                   | 0 |

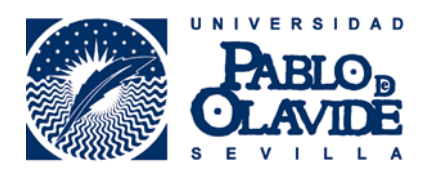

Recomendaciones en caso de que no le funcione nuestra oficina virtual

- 1. Usar Internet Explorer
- 2. Comprobar que el certificado digital está instalado en Internet Explorer

Internet Explorer – Opciones de Internet – Contenido – Certificados

| Opciones de Internet                                                                                                    |                                                                                                    |
|----------------------------------------------------------------------------------------------------|----------------------------------------------------------------------------------------------------|
| Conexiones Programas Opciones avanzadas<br>General Seguridad Privacidad Contenido                                                                                | Certificados                                                                                                    |
| Control parental<br>Controle el contenido de lo que se Control parental<br>puede ver en Internet.                                                                | i ( Propósito planteado: <a href="https://www.example.com">tatos</a> or Personal Otras personas Entidades de certificación intermedias Entidades de certificación intermedias de certificación intermedias de certificac |
| Asesor de contenido  Las clasificaciones le ayudan a controlar el tipo de contenido de Internet que se puede ver con este equipo.  Reg Habilitar                 | al Emitido para Emitido por Fedra de Nonbre descriptivo<br>NOMBRE FINIT Clase 2 CA <ninguno></ninguno>                                                                                                    |
| Certificados Use certificados para las conexiones cifradas y para fines de identificación. Borrar estado SSL Certificados Editores                               | or<br>n                                                                                                    |
| Autocompletar Autocompletar almacena lo escrito en páginas web para intentar anticiparse a lo que escribe y sugerir posibles coincidencias. Fuentes y Web Sitces | Propistos planteados del certificado Propistos planteados del certificado                                                                                                    |
| Las fuentes y las Web Slices<br>proprotionan contenido actualizado de<br>sitos web, el cual puede levres en<br>Internet Explorer y en otros<br>programas.        | Ver       Obtener más información acerca de <u>certificados</u>                                                                                                    |
| Aceptar Cancelar Aplicer                                                                                                    | Validar Sede Electrónica                                                                                                    |

Si no está instalado siga las instrucciones del uso del certificado digital en la web de la fábrica de moneda y timbre, en la web del DNI-e, o bien en adminfacil

http://www.fnmt.es/

http://www.dnielectronico.es/

http://www.adminfacil.es/certificado-digital-fnmt/

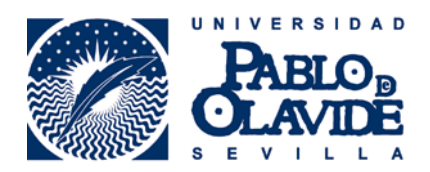

## 3. Borrar temporales de Internet Explorer

Internet Explorer – Opciones de Internet – General – Eliminar

| Opciones de Internet                                                      |                                                                                         |                                 | <u>?</u> ×             | 1            |                  |                                                                                                    |                  |
|---------------------------------------------------------------------------|-----------------------------------------------------------------------------------------|---------------------------------|------------------------|--------------|------------------|----------------------------------------------------------------------------------------------------|------------------|
| Conexiones General 5                                                      | Programas  <br>eguridad   Priva                                                         | Opciones a<br>acidad            | avanzadas<br>Contenido | 1            | limir<br>I       | nar el historial de exploración 🛛 🔀                                                                                                    | ] F              |
| Para crear<br>en una líne.<br>http://ww                                   | pestañas de página prin<br>a independiente.<br>w.google.es/                             | cipal, escriba ca               | ida dirección          | (<br>=<br>4  | 2                | Lonservar las cookies y los arcinitos temporales de internet que<br>lermiten que sus sitios web favoritos mantengan las preferencias y se<br>nuestren más rápidamente.<br>Archivos temporales de Internet | L                |
| Usar actual                                                               | Usar predeterminada                                                                     | Usar página                     | a en blanco            |              | •                | topias de páginas web, imágenes y multimedia que se guardan<br>vara poder verlas más rápido.<br>Cookies                                                                                                   | a                |
| Historial de exploració<br>Elimine arch<br>guardadas                      | n<br>nivos temporales, histori<br>e información de formul<br>a litistarial de contenera | al, cookies, cont<br>arios web. | traseñas               | 4            | •                | Archivos que los sitios web almacenan en el equipo para guardar<br>preferencias, como la información para iniciar una sesión.<br>Historial                                                                | ip<br>ti<br>?    |
| Búsqueda                                                                  | Eliminar                                                                                | Configu                         | uración                | ii<br>ii     | •                | lista de sitios web visitados.<br><b>Datos de formularios</b><br>Información guardada que se ha escrito en los formularios.                                                                               |                  |
| Cambie las<br>predetermin<br>Pestañas ——————————————————————————————————— | opciones<br>nadas de búsqueda.                                                          | Configu                         | uración                |              |                  | <b>Contraseñas</b><br>Contraseñas guardadas que se completan automáticamente cuando<br>nicia sesión en un sito web que visitó anteriormente.                                                              | D<br>D<br>D<br>D |
| Cambie la fi<br>páginas we<br>pestañas.<br>Apariencia                     | orma en que las<br>b se muestran en las                                                 | Configu                         | uración                |              |                  | Datos de Filtrado InPrivate<br>suardó datos usados por el Filtrado InPrivate para detectar dónde los<br>sitos web pueden estar compartiendo automáticamente detalles acerca<br>de su visita.              | n                |
| Colores                                                                   | Idiomas Fue                                                                             | entes Ac                        | cesibilidad            | c<br>el<br>e | <u>Ac</u><br>his | terca de la eliminación del Eliminar Cancelar                                                                                                    |                  |
|                                                                           | Aceptar                                                                                 | Cancelar                        | Aplicar                |              |                  | Validar Sede Electrónica                                                                                                    | el               |

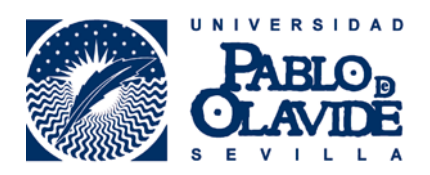

#### 4. Borrar temporales de Java

Inicio – Panel de Control – Java – General – Configuración – Borrar Archivos

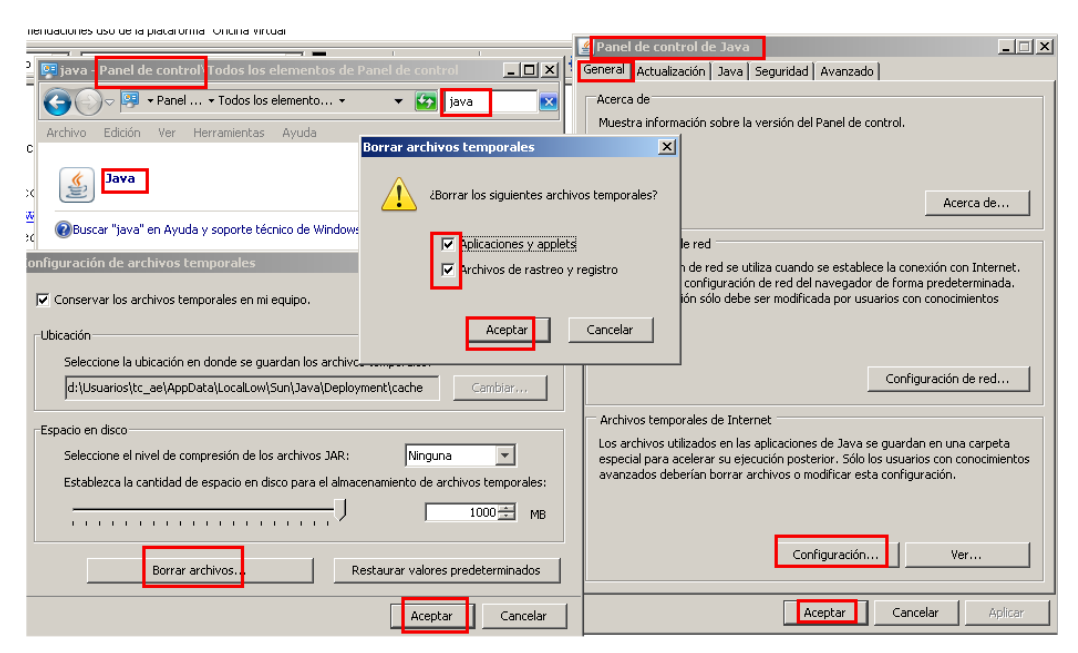

5. Comprobar si ahora funciona

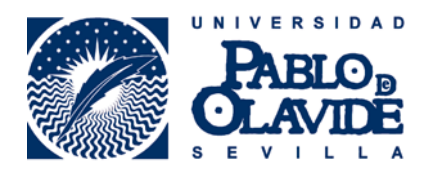

## Si sigue sin funcionar

#### 6. Restablecer Internet Explorer

Internet Explorer – Opciones de Internet – Seguridad – Restablecer todas las zonas al nivel predeterminado

| )pciones d                                                                                                    | e Interne                             | t                                                                   |                                        |                        |                      | ? X             |  |  |  |
|----------------------------------------------------------------------------------------------------|---------------------------------------|---------------------------------------------------------------------|----------------------------------------|------------------------|----------------------|-----------------|--|--|--|
| Cone:<br>Genera                                                                                                    | xiones<br>al                          | Programa<br>Seguridad                                               | is  <br>Priva                          | Opcion<br>cidad        | es avanzad<br>Conten | as  <br>iido    |  |  |  |
| Seleccion                                                                                                    | ie una zoni                           | a para ver o cambi                                                  | iar la conf                            | iguración de           | e seguridad.         |                 |  |  |  |
|                                                                                                    |                                       |                                                                     | •                                      | $\checkmark$           |                      | Ĥ               |  |  |  |
| Int                                                                                                    | ernet                                 | Intranet local                                                      | Sitios d                               | e confianza            | Sitios restr         | ī               |  |  |  |
|                                                                                                    | Internet                              |                                                                     |                                        |                        |                      |                 |  |  |  |
|                                                                                                    | Ésta es la<br>excepto lo<br>confianza | zona para sitios w<br>os incluidos en la zo<br>y en la de sitios re | eb de Int<br>ona de sit<br>estringidos | ernet,<br>ios de<br>;. | Sitios               |                 |  |  |  |
| <u>⊡N</u> ivel de                                                                                                    | e segurida                            | d para esta zona                                                    |                                        |                        |                      |                 |  |  |  |
| Personalizado<br>Configuración personalizada.<br>- Haga clic en Nivel personalizado para cambiar<br>la configuración<br>- Haga clic en Nivel predeterminado para usar la<br>configuración recomendada |                                       |                                                                     |                                        |                        |                      |                 |  |  |  |
|                                                                                                    | <u>H</u> abilitar M                   | odo protegido (rec                                                  | quiere reir                            | iciar Intern           | et Explorer)         |                 |  |  |  |
|                                                                                                    |                                       | Ni <u>v</u> el personaliza                                          | ado                                    | Nivel pr               | e <u>d</u> eterminad | do              |  |  |  |
|                                                                                                    | [                                     | <u>R</u> establecer toda                                            | as las zon                             | as al nivel p          | redetermina          | ado             |  |  |  |
|                                                                                                    |                                       |                                                                     |                                        |                        |                      |                 |  |  |  |
|                                                                                                    |                                       | Ace                                                                 | ptar                                   | Cancelar               | Ap                   | oli <u>c</u> ar |  |  |  |

Internet Explorer – Opciones de Internet – Opciones Avanzadas – Restaurar configuración avanzada

Internet Explorer – Opciones de Internet – Opciones Avanzadas – Restablecer

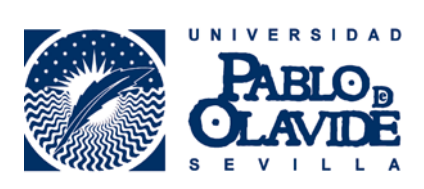

| pciones de Internet                                                                                                    |                                                                         |                                     |                       |            | <u>? ×</u> |  |  |  |
|----------------------------------------------------------------------------------------------------|-------------------------------------------------------------------------|-------------------------------------|-----------------------|------------|------------|--|--|--|
| General S                                                                                                    | eguridad 📔                                                              | Privacida                           | ad                    | Contenid   | , l        |  |  |  |
| Conexiones                                                                                                    | Programas                                                               |                                     | Opciones              | avanzadas  |            |  |  |  |
| Configuración ———                                                                                                    |                                                                         |                                     |                       |            | -          |  |  |  |
| Accesibilidad Expandir siempre el texto ALT para las imágenes Habilitar la exploración mediante el símbolo de intercalación Mover el símbolo de intercalación del sistema con cambios i Restablecer el nivel de zoom para las nuevas ventanas y p Restablecer el tamaño del texto a mediano para las nuevas: Restablecer el tamaño del texto a mediano al hacer zoom* Buscar desde la barra de direcciones Mostrar los resultados en la ventana principal No enviar direcciones desconocidas al proveedor de búsqu. Configuración del TTP 1.1 Usar HTTP 1.1 a través de conexiones proxy Examinar |                                                                         |                                     |                       |            |            |  |  |  |
| * Se aplicará cuand                                                                                                    | o se reinicie Inter                                                     | net Explor                          | er                    |            | _          |  |  |  |
|                                                                                                    | R                                                                       | estaurar co                         | onfiguraciór          | n avanzada |            |  |  |  |
| Restablecer configurad<br>Restablece la config<br>su estado predeterr<br>Use esta opción sólo                                                                                                    | ión de Internet E<br>uración de Intern<br>ninado.<br>9 si el explorador | xplorer<br>et Explore<br>está en un | r a Res<br>estado inu | tilizable. |            |  |  |  |
|                                                                                                    | Acept                                                                   | ar _                                | Cancelar              | Aplig      | ar         |  |  |  |

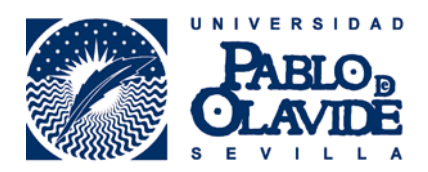

#### 7. Desinstalar todas las versiones de java

La desinstalación de todas las versiones de java puede dar lugar a que otros programas que hagan uso de él dejen de funcionar o no le funcionen correctamente. Haga este proceso bajo su responsabilidad.

Inicio – Panel de Control – Agregar o Quitar Programas.

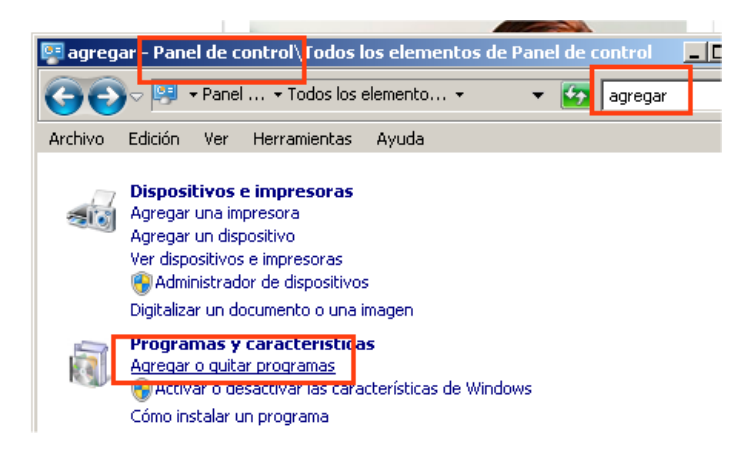

Buscar java, doble clic para desinstalar.

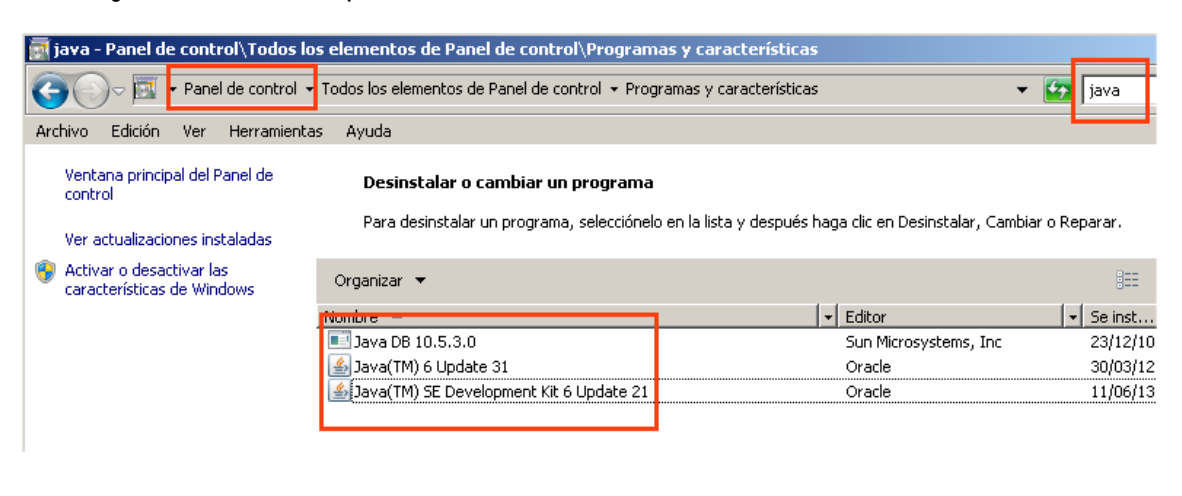

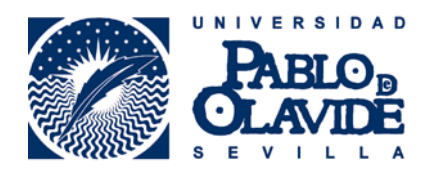

#### 8. Instalar la última versión de java

http://www.java.com/es/download/

#### Descarga gratuita de Java

Descargue Java para su computadora de escritorio ahora

Version 7 Update 25

Descarga gratuita de Java

» <u>¿Qué es Java?</u> » <u>¿Tengo Java?</u> » <u>¿Necesita ayuda?</u>

¿Por qué he de descargar Java?

Gracias a la tecnología Java, podrá trabajar y entretenerse en un entorno informático mucho más seguro.

Con Java podrá jugar a juegos en línea, charlar con personas de todo el mundo, calcular los intereses de su hipoteca y ver imágenes en 3D, entre muchas otras cosas.

También se hace referencia al software de Java para su computadora (o Java Runtime Environment) como Java Runtime, Runtime Environment, Runtime, JRE, máquina virtual de Java, máquina virtual, Java VM, JVM, VM, plugin de Java, complemento de Java o descarga de Java.

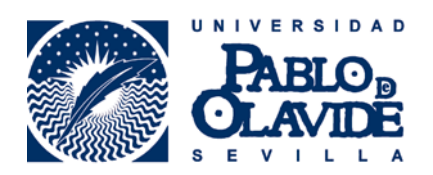

#### 9. Activar los complementos de java en Internet Explorer

Archivo Edición Ver Favoritos Herramientas Ayuda Eliminar el historial de exploración... Ctrl+Mayús+Del CERES > Ciudadanos > Otro: Exploración de InPrivate Ctrl+Mayús+P Diagnosticar problemas de conexión.. Volver a abrir última sesión de Exploración Filtrado InPrivate Ctrl+Mayús+F Configuración de Filtrado InPrivate Bloqueador de elementos emergentes Þ Filtro SmartScreen Administrar complementos Vista de compatibilidad Configuración de Vista de compatibilidad Suscribirse a esta fuente... Windows Update Herramientas de desarrollo F12 Opciones de Internet

Internet Explorer – Administrar Complementos

Barra de Herramientas y Extensiones – Todos los Complementos.

Buscar los de Sun Microsystem, Inc. Comprobar que están habilitados, si no lo están habilitarlos.

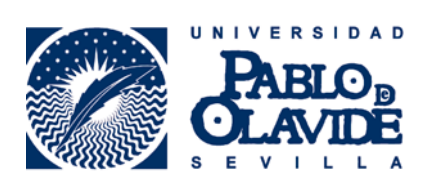

| Administrar complementos                                                           | Cartificada da usuaria 👘 Oktober /      | a contificado — Denousción do | cortificado A pr | Iloción do contificado |  |  |  |  |
|------------------------------------------------------------------------------------|-----------------------------------------|-------------------------------|------------------|------------------------|--|--|--|--|
| Ver y administrar complementos de Internet Explorer                                |                                         |                               |                  |                        |  |  |  |  |
|                                                                                    |                                         |                               |                  |                        |  |  |  |  |
| Tipos de complementos                                                              | Nombre                                  | Editor 🔺                      | Estado           | Fecha del archivo 🔺    |  |  |  |  |
| 👸 Barras de herramientas y extensiones                                             | Oracle RTC Client Loader                | Oracle Corporation            | Habilitado       | 23/05/08 17:42         |  |  |  |  |
| Proveedores de busquedas                                                           | Sun Microsystems, Inc.                  |                               |                  | 1                      |  |  |  |  |
| Aceleradores                                                                       | Java(tm) Plug-In 2 SSV Helper           | Sun Microsystems, Inc.        | Habilitado       | 30/03/12 8:28          |  |  |  |  |
| Marinado InPrivate                                                                 | Java(tm) Plug-In SSV Helper             | Sun Microsystems, Inc.        | Habilitado       | 30/03/12 8:28          |  |  |  |  |
|                                                                                    | Deployment Toolkit                      | Sun Microsystems, Inc.        | Habilitado       | 30/03/12 8:28          |  |  |  |  |
|                                                                                    | Java Plug-in 1.6.0_31                   | Sun Microsystems, Inc.        | Habilitado       | 30/03/12 8:28          |  |  |  |  |
|                                                                                    | Java Plug-in 1.6.0_31                   | Sun Microsystems, Inc.        | Habilitado       | 30/03/12 8:28          |  |  |  |  |
|                                                                                    | isInstalled Class                       | Sun Microsystems, Inc.        | Habilitado       | 30/03/12 8:28          |  |  |  |  |
| Mostrar:                                                                           |                                         |                               |                  |                        |  |  |  |  |
| Todos los complementos                                                             | •                                       |                               |                  | Þ                      |  |  |  |  |
| Se seleccionaron varios complem                                                    | entos                                   |                               |                  |                        |  |  |  |  |
| Ha seleccionado varios complementos de la                                          | a lista anterior. Puede hacer clic en i | el botón correspondi          |                  |                        |  |  |  |  |
|                                                                                    |                                         |                               |                  |                        |  |  |  |  |
|                                                                                    |                                         |                               |                  |                        |  |  |  |  |
|                                                                                    |                                         |                               |                  |                        |  |  |  |  |
|                                                                                    |                                         |                               |                  |                        |  |  |  |  |
|                                                                                    |                                         |                               |                  |                        |  |  |  |  |
|                                                                                    |                                         | _                             |                  |                        |  |  |  |  |
|                                                                                    |                                         | Ha                            | abilitar todos   | Deshabilitar todos     |  |  |  |  |
| Buscar más herramientas y extensiones<br>Obtener más información acerca de las her | rramientas y las extensiones            |                               |                  | Cerrar                 |  |  |  |  |